## **INSTALLING OFFICE 365**

## HOW TO DOWNLOAD AND INSTALL OFFICE 365 (WORD, POWERPOINT, EXCEL)

- 1. Open your web browser and navigate to office365.com.
- 2. Click "Sign in" at the top-right, and log in with your college email address. (example: john.doe@nwciowa.edu). *Tip*—If it asks, choose *"Work or School Account"* 
   Search Office
   Image: Sign in
- 3. Now, at the top-right, click "Install Office 2016."

|                         |   |  | Ļ       | ø        | ?        |
|-------------------------|---|--|---------|----------|----------|
|                         |   |  | Install | Office 2 | 016      |
|                         |   |  |         | Other    | installs |
| Good morning, User      |   |  |         |          |          |
| Search online documents | Q |  |         |          |          |

4. Download the file to your computer, and open it. It will begin to install automatically. Just wait for it to finish, and you're done!

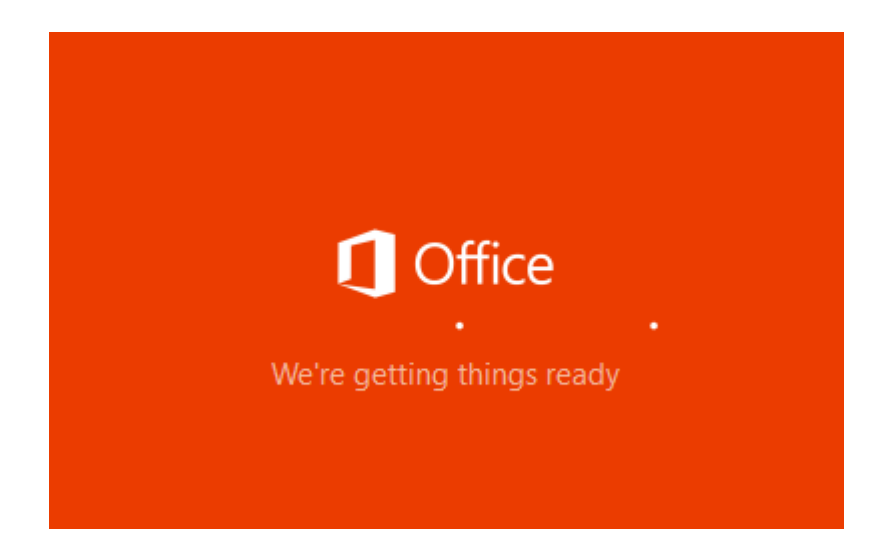